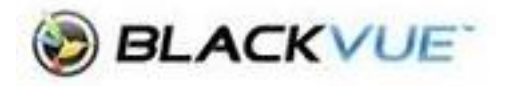

## **Changing Time and Date Settings**

IMPORTANT NOTE: - The following procedure will format the SD card so make sure you have downloaded any required videos to your phone first.

- 1. Connect to your camera on your phone to the WiFi (Connect to Camera
- 2. On the page where you can see your videos, click on the three dots in the top right-hand corner then click Settings

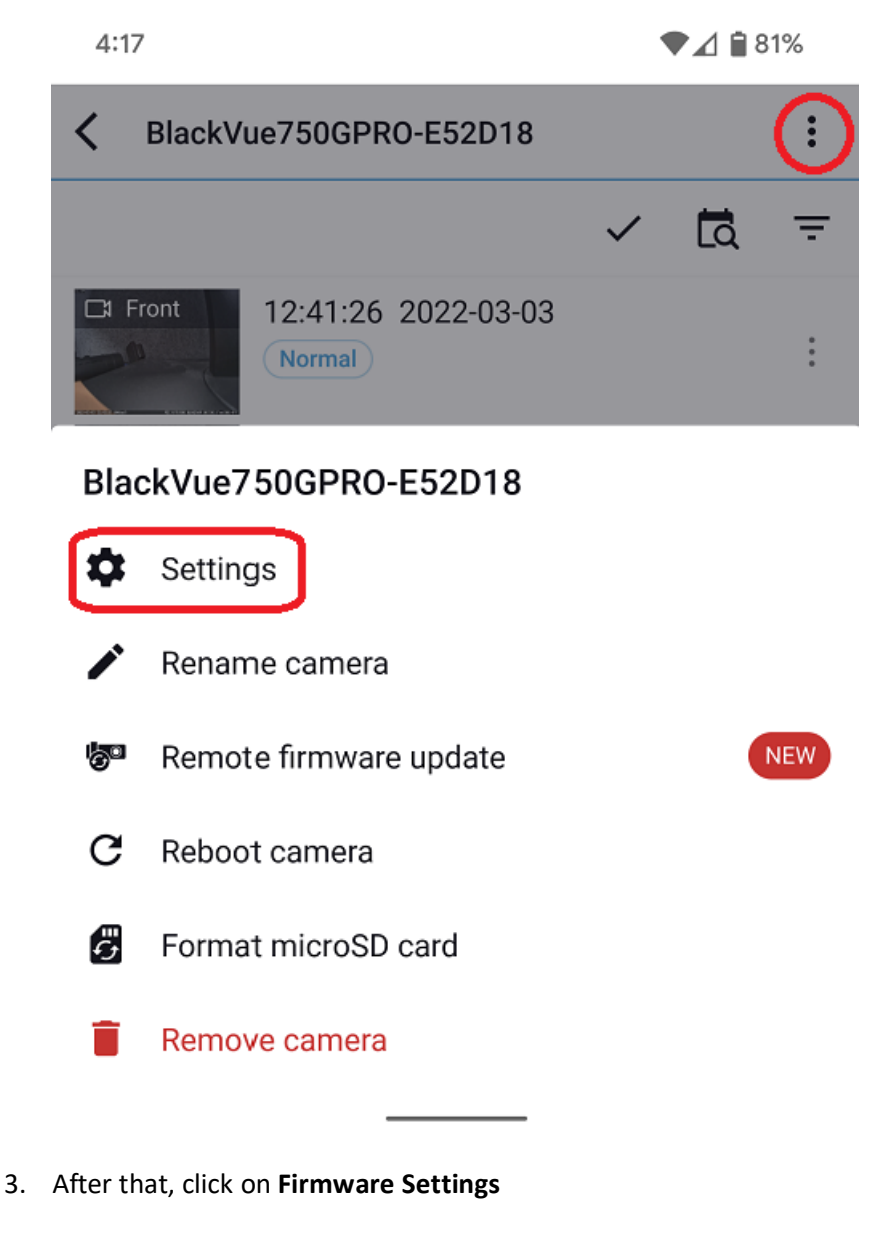

4. Then click Basic.

5. Click **Time** and change the settings as per your region.

12:27

4G 🔟 🗎 71%

## Time

Manual time setting

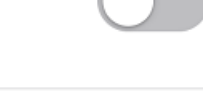

Set date

Set time HH:mm

Sync with GPS time

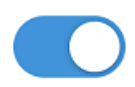

GMT(Time zone) GMT+10:00

WST +8:00 CST +9:30 EST +10:00

NOTE: - Do not allow for daylight saving

Daylight saving time

Turn this on if you are in a state that has daylight saving

6. Clack the back button and click on **Save**.